# Kiirinstallijuhend

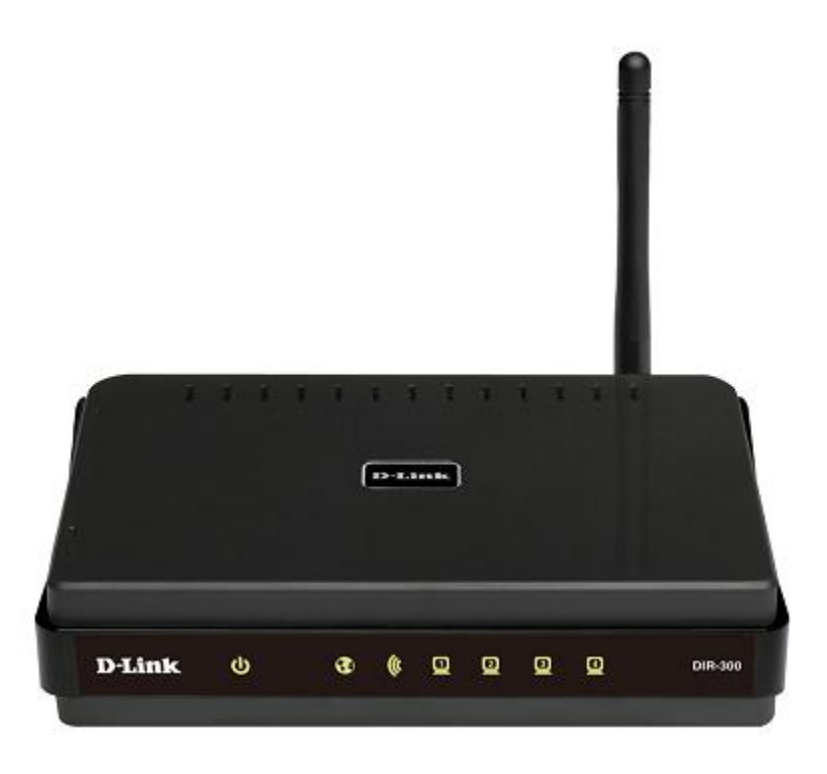

## DIR-300NRU Traadita ruuter sisseehitatud 4-pordilise kommutaatoriga

## **Enne alustamist**

### Pakend

- Traadita ruuter DIR-300NRU
- Toiteadapter
- Ethernet-kaabel (CAT 5E)
- CD-ROM kasutusjuhendi (User Manual) ja kiirpaigaldusjuhendiga (Quick Installation Guide)
- Kiirpaigaldusjuhend

Kui mõni neist esemetest puudub, pöörduge palun edasimüüja poole.

! Kasutades toiteadapterit, millel on teistsugune pinge kui adapteril, mis oli pakendis, põhjustab kahjustusi ja tühistab selle toote garantii.

### Algseaded

| Ruuteri IP aadress         | 192.168.0.1 |
|----------------------------|-------------|
| Kasutajanimi (login)       | admin       |
| Salasõna                   | admin       |
| Traadita võrgu nimi (SSID) | DIR-300NRU  |

### Süsteeminõuded ja seadmed

- Arvuti operatsioonisüsteemiga, mis toetab veebibrauserit.
- Veebibrauser, millega saab ligi ruuteri veebipõhisele liidesele: Windows Internet Explorer, Mozilla Firefox või Opera.
- NIC (võrgu- või wifi adapter), millega ühendada ruuter.
- 802.11b, g või n Wi-Fi adapter, millega luua traadita võrk.

#### Ühendumine arvutiga (op.süsteem Windows XP)

- 1. Veenduge, et arvuti on väljalülitatud.
- 2. Ühendage võrgukaabel suvalise LAN pordiga ruuteri tagaküljel ja teie arvuti võrgupordiga.
- 3. Ühendage ruuteri vooluadapter ruuteriga ning sisestage see elektripistikusse.
- 4. Käivitage enda arvuti ning oodake kuni operatsioonisüsteem on täielikult käivitunud.

Nüüd seadistage enda arvuti nii, et ta saaks IP aadressi automaatselt (DHCP kliendina).

- Klikake Start nuppu, seejärel Control Panel -> Network and Internet Connections -> Network Connection.
- 2. Network Connections aknas tehke hiirega parempoolne klikk Local Area Connection peal ning valige Properties.

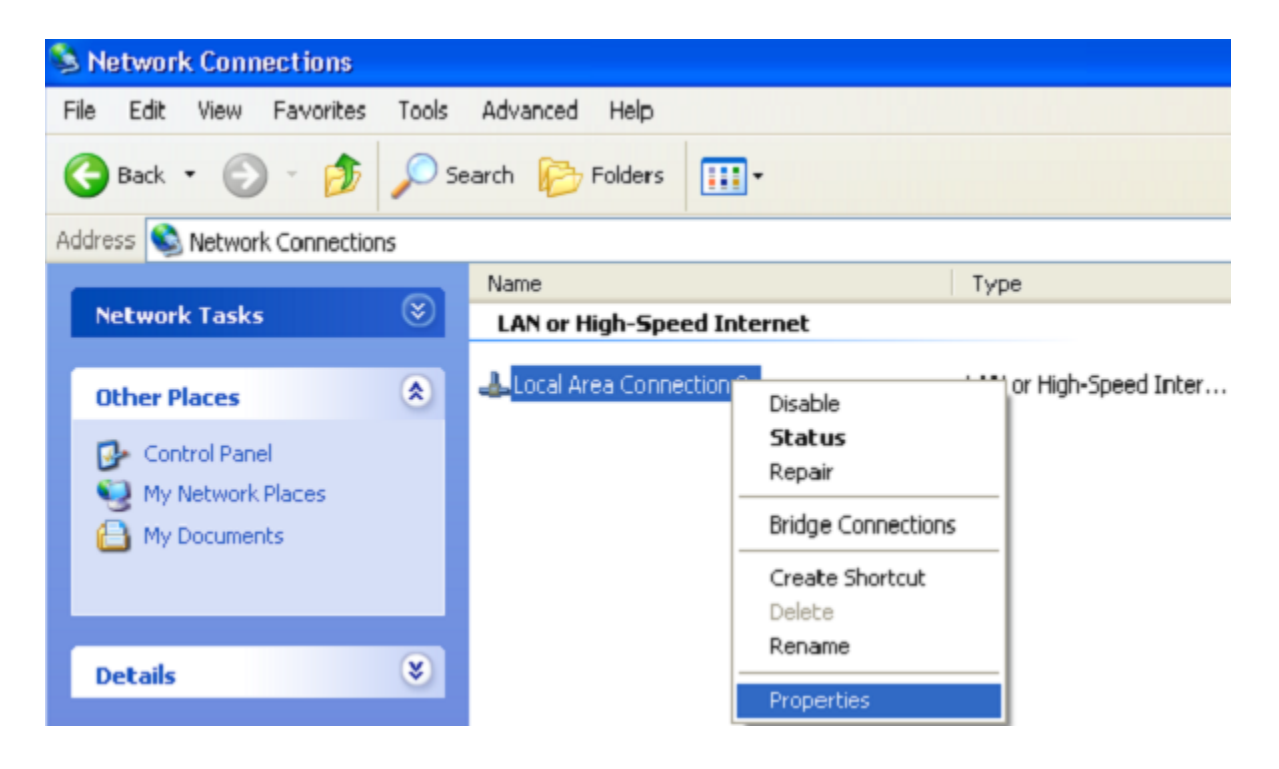

- 3. Local Area Connection aknas, General vahelehel, This connection uses the following items sektsioonis, valige Internet Protocol (TCP&IP) ning klikake Properties nuppu.
- 4. Valige Obtain an IP address automatically nupp. Klikake nuppu OK.

| Internet Protocol (TCP/IP) Proj                                                                               | perties 🔹 💽                                                                   |
|----------------------------------------------------------------------------------------------------|-------------------------------------------------------------------------------|
| General Alternate Configuration                                                                               |                                                                               |
| You can get IP settings assigned au<br>this capability. Otherwise, you need t<br>the appropriate IP settings. | tomatically if your network supports<br>to ask your network administrator for |
| Obtain an IP address automatic                                                                                | cally                                                                         |
| Use the following IP address: -                                                                               |                                                                               |
| IP address:                                                                                                   |                                                                               |
| S <u>u</u> bnet mask:                                                                                         | · · · · · · · · · · · ·                                                       |
| <u>D</u> efault gateway:                                                                                      |                                                                               |
|                                                                                                    | tomatically                                                                   |
| OUse the following DNS server a                                                                               | addresses:                                                                    |
| Preferred DNS server:                                                                                         |                                                                               |
| Alternate DNS server:                                                                                         |                                                                               |
|                                                                                                    | Advanced                                                                      |
|                                                                                                    | OK Cancel                                                                     |

Klikake **OK**. Nüüd on teie arvuti seadistatud saamaks automaatselt IP aadressi.

#### Arvuti wifi adapteriga (op.süsteem Windows XP)

- 1. Ühendage ruuteri vooluadapter ruuteriga ning sisestage see elektripistikusse.
- 2. Käivitage enda arvuti ning oodake kuni operatsioonisüsteem on täielikult käivitunud.

3. Lülitage enda wifi adapter sisse. Reeglina on kaasaegsetel sülearvutitel sisseehitatud traadita võrgu adapter (vaadake arvuti dokumentatsiooni).

Nüüd seadistage wifi adapter.

- 1. Vajutage Start nuppu, seejärel Control Panel -> Network and Internet Connections -> Network Connection.
- 2. Valige wireless connection (traadita ühendus) ikoon ning veenduge, et wifi adapter on sisselülitatud.

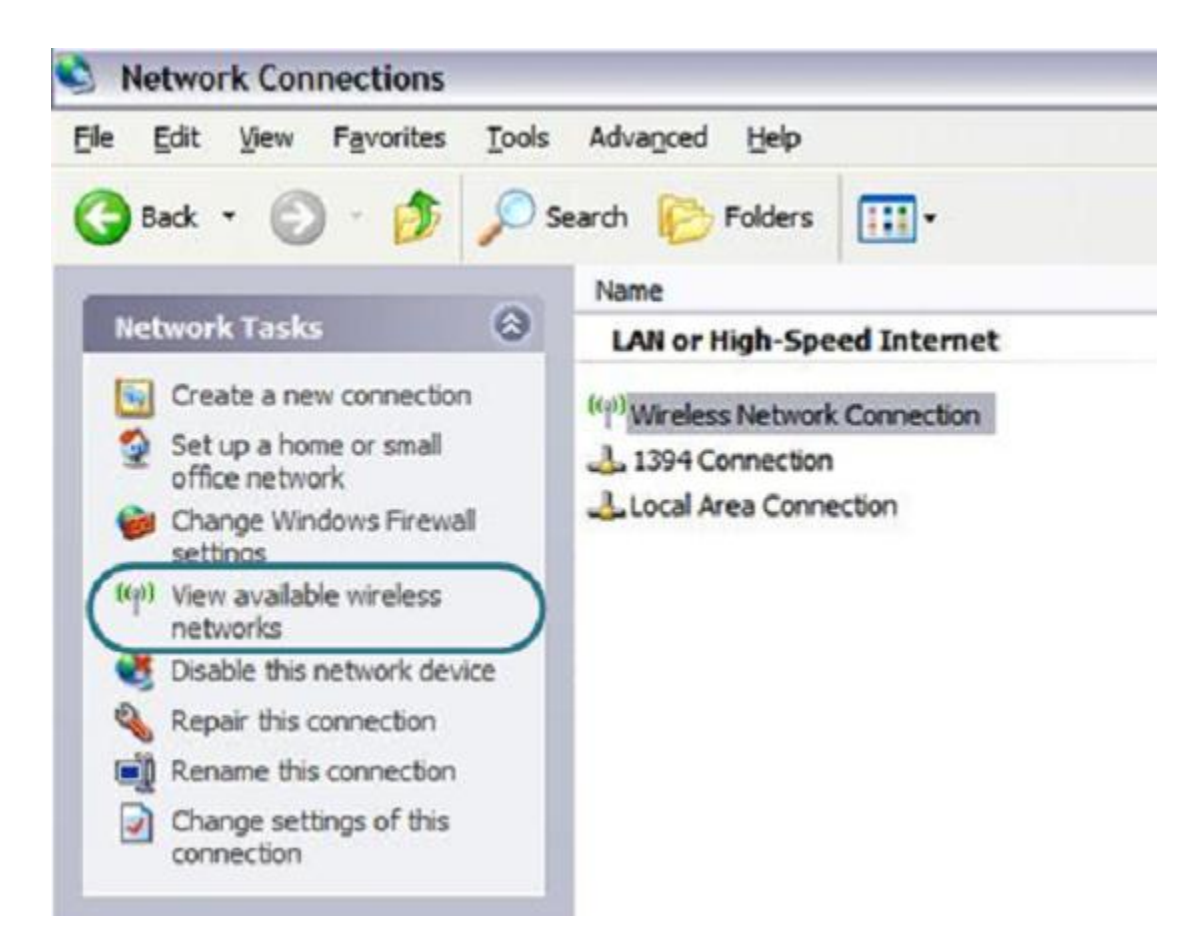

- 3. Otsige olemasolevaid traadita võrke.
- 4. Avatud Wireless Network Connection aknas valige sobiv traadita võrk (DIR-300NRU) ja klikake nuppu Connect.

Pärast seda avaneb aken Wireless Network Connection Status.

## **Ruuteri seadistamine**

#### Veebipõhise liidesega ühendumine

- 1. Käivitage veebibrauser
- 2. Sisestageveebibrauseri aadressireal ruuteri IP aadress (vaikimisi on **192.168.0.1**). Vajutage Enter.

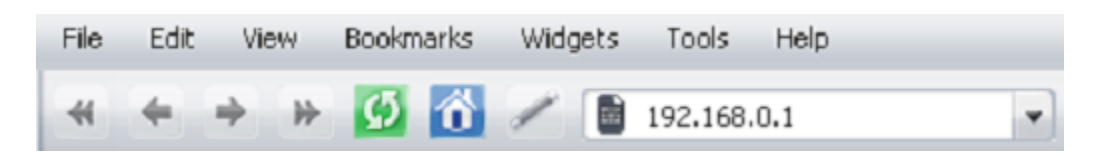

3. Avatud lehel sisestage administraatori konto jaoks kasutajanimi (login) ja salasõna (vaikimisi on kasutajanimi ja salasõna: **admin** ja **admin**). Vajutage **Enter**.

| DIR_300NRUB5 |        |       |  |
|--------------|--------|-------|--|
|              | Login: |       |  |
| Password:    |        |       |  |
|              | Clear  | Enter |  |

Kui näete veateadet "The page cannot be displayed" (või "Unable to display the page"/"Could not connect to remote server") enne ruuteri veebipõhise liidesega ühendamist, veenduge et olete õieti ühendanud ruuteri enda arvutiga.

Kohe pärast esmaskordset ligipääsu veebipõhisele liidesele suunatakse teid lehele, kus saate muuta vaikimisi administraatori salasõna.

| The system password a | d the password for the web-based interface will be changed at the same | time. |
|-----------------------|------------------------------------------------------------------------|-------|
| Login:                | admin 💌                                                                |       |
| Password:             |                                                                        |       |
| Confirmation:         |                                                                        |       |
|                       |                                                                        |       |

Sisestage uus salasõna väljadele **Password** ja **Confirmation**. Siis klikake **Save** nuppu.

! Kirjutage uus salasõna kuhugi üles. Kui unustate salasõna, saate ruuteri seadeid muuta peale ruuteri algseadete taastamist Reset nupu abil. See protseduur kustutab kõik seaded, mida olete enda ruuteri seadistamiseks kasutanud.

Peale edukat registreerimist avaneb süsteemi statistika leht. Sellel lehel on kirjas üldinfo ruuteri ja tarkvara kohta.

Ruuteri veebipõhine liides on mitmekeelne. Valige sobiv keel menüüst **Language** vahelehelt kui hiirekursor on sellel.

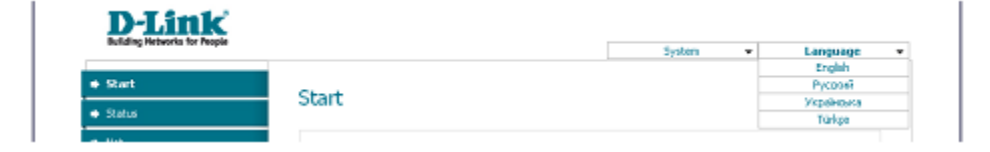

## Internetiühenduse seadistamine

**!** Peaksite enda WAN ühenduse seadistama vastavalt andmetele, mis andis teie interneti teenusepakkuja. Enne seadistamise alustamist veenduge, et vajaik info on teil olemas. Vastasel juhul kontakteeruge interneti teenusepakkujaga.

#### PPPoE või IPoE WAN ühendus

- 1. Minge lehele Net / Connections ning valige WAN ühendus.
- 2. General settings osas valige vajalik väärtus Connection Type rippmenüüst.
- 3. Physical layer osas valige Physical interface rippmenüüst väärtus, mis vastab ruuteri Internet pordile (Pordid:5)
- 4. Kui teie interneti teenusepakkuja kasutab MAC aadresside ühendamist (MAC address binding), määrake eelnevalt teie teenusepakkuja poolt registreeritud MAC aadress **MAC** väljale.
- 5. Staatilise IP ühenduse (IPoE) loomiseks: täitke väljad IP Address, Netmask, Gateway IP Address ja Primary DNS server.
- 6. Dünaamilise IP ühenduse (IPoE) loomiseks: valige Obtain an IP address automatically ja Obtain DNS server addresses automatically märkeruudud.
- PPPoE ühenduse loomiseks: sisestage interneti teenusepakkujalt saadud autoriseerimisandmed PPP Username väljale ja salasõna väljadele Password ja Password Confirmation või valige märkeruut Without authorization kui autoriseerimine ei ole nõutud.
- 8. Kui vaja, täitke teised väljad teie interneti teenusepakkujalt saadud andmetega.
- 9. Klikake nuppu Save.

#### PPTP või L2TP WAN ühenduse seadistamine

- 1. Minge lehele **Net / Connections** ja valige **WAN.**
- 2. General settings osas valige IPoE väärtus Connection Type rippmenüüst.
- 3. Physical layer osas valige Physical interface rippmenüüst väärtus, mis vastab ruuteri Internet pordile (Pordid:5)
- 4. Kui teie interneti teenusepakkuja kasutab MAC aadresside ühendamist (MAC address binding), määrake eelnevalt teie teenusepakkuja poolt registreeritud MAC aadress MAC väljale.
- 5. Staatilise IP ühenduse loomiseks: täitke väljad IP Address, Netmask, Gateway IP Address ja Primary DNS server.
- 6. Dünaamilise IP ühenduse loomiseks: valige Obtain an IP address automatically ja Obtain DNS server addresses automatically märkeruudud.
- 7. Klikake nuppu Save.
- 8. Net / Connections lehel klikake nuppu Add.
- 9. General settings osas määratlege ühenduse nimi (lihtsaks identifitseerimiseks sobiv nimi) väljal Name ja valige Connection Type rippmenüüst vajalik väärtus (PPTP või L2TP).
- 10. Valige **Physical layer** osas **Physical interface** rippmenüüst väärtus WAN.
- 11. Täitke teised väljad teie interneti teenusepakkujalt saadud andmetega.
- 12. Klikake nuppu Save.
- 13. Net / Connections lehel valige Default gateway nupp vastavalt uuele PPTP või L2TP WAN ühendusele.

## Ühenduse näide VLAN-de kaudu

Kui teie interneti teenusepakkuja pakub:

- Ligipääsu internetti VLAN kaudu tag-ga (VLAN ID) **2**, **PPPoE** ühenduse tüüp, login **user** ja salasõna **user\_password**,
- Ligipääsu IPTV teenusele VLAN kaudu tag-ga (VLAN ID) 10,

ja teie digiboks on ühendatud LAN porti 2, siis käituge ruuteri seadistamiseks järgmiselt:

- 1. Minge **NET / Connections** lehele, valige **WAN** ühendus ja klikake avanenud lehel **Delete** nuppu.
- 2. Minge Advanced / VLAN lehele.
- 3. Valige **lan** grupp.
- 4. Valige lehe lõpus olevas tabelis **port 2** ja klikake **Delete port** nuppu.
- 5. Klikake Save changes nuppu.
- 6. Valige **wan** grupp.
- 7. Name väljal sisestage grupi nimi (INTERNET).
- 8. **Type** rippmenüüst valige väärtus **NAT**.
- 9. Port rippmenüüst valige väärtus port 5 (vastab ruuteri INTERNET pordile).
- 10. Tag rippmenüüst valige väärtus tagged.
- 11. VLAN ID väljale sisestage2.
- 12. Klikake nuppu Save changes.

Olete loonud Internetiühenduseks portide grupi.

- 13. Klikake Add nuppu.
- 14. Name väljal sisestage nimi uuele grupile (IPTV).
- 15. Type rippmenüüst valige väärtus Transparent.
- 16. Port rippmenüüst valige väärtus port 2.

- 17. Tag rippmenüüst valige väärtus untagged.
- 18. Port rippmenüüst valige väärtus port 5.
- 19. Tag rippmenüüst valige väärtus tagged.
- 20. VLAN ID väljale sisestage 10.
- 21. Klikake nuppu Save changes.

Olete loonud IPTV teenuseks portide grupi.

| VLAN settings            |             |                                                  |         |        |
|--------------------------|-------------|--------------------------------------------------|---------|--------|
| Creating and editing VLA | ANs         |                                                  |         |        |
| Name                     | Туре        | Ports                                            | VLAN ID | Enable |
| lan                      | Local       | port1 (U)<br>port3 (U)<br>port4 (U)<br>wifi1 (U) |         | Yes    |
| INTERNET                 | NAT         | port5 (T)                                        | 2       | Yes    |
| IPTV                     | Transparent | port5 (T)<br>port2 (U)                           | 10      | Yes    |

- 22. Klikake lehe ülaosas asuvas menüüs Save&Reboot kui hiirekursor on System alapealkirjal.
- 23. Logige sisse veebipõhisesse liidesesse ja minge **Net / Connections** tabeldusmärgile.
- 24. Klikake nuppu Add.
- 25. Avanenud lehel valige Connection Type rippmenüüst väärtus PPPoE.
- 26. Physical interface rippmenüüst valige väärtus Ports:5.2.
- 27. PPP Username väljale sisestage user.
- 28. Tühistage märkeruudu valik Without authorization.
- 29. Sisestage väljadele Password ja Password confirmation user\_password.
- 30. Klikake nuppu Save.

## LAN (Local Area Network) võrgu seadistamine

 Minge lehele Net / Connections ja valige LAN ühendus. Vajadusel muutke ruuteri LAN liidese IP aadress ja subnet mask IP settings osas olevatel väljadel IP Address ja Netmask. Seejärel klikake nupul Save.

| 🛃 IP settings              |               |
|----------------------------|---------------|
| Internet Protocol settings |               |
| IP Address:                | 192.168.0.1   |
| Netmask:                   | 255.255.255.0 |

 Vaikimisi on ruuteri DHCP server lubatud seisus. DHCP serveri parameetreid saab muuta DHCP server tabeldusmärgil. Kui soovite käsitsi määrata enda võrgus olevate seadmete IP aadresse, lülitage DHCP server välja (valige Mode rippmenüüst väärtus Disable).

| Main DHCP server  | Static DHCP   |
|-------------------|---------------|
| Mode:             | Enable 💌      |
| Start IP:         | 192.168.0.2   |
| End IP:           | 192.168.0.254 |
| Lease time (min): | 6400          |

3. Pärast DHCP serveri seadete täpsustamist klikake nuppu Save.

## Traadita võrgu seadistamine

Vaikimisi on ruuteri traadita võrk avatud (sellele ligipääsemiseks ei nõuta salasõna). Vältimaks soovimatut ligipääsu teie traadita võrku, muutke ruuteri vaikimisi seadeid.

#### Traadita ühenduse näide

- 1. Minge lehele Wi-Fi / Security settings.
- 2. Valige Network Authentication rippmenüüst WPA-PSK väärtus.

| Network Authentication: | WPA-PSK | ~ |
|-------------------------|---------|---|
| Encryption Key PSK:     |         |   |
| WPA Encryption settings |         |   |
| WPA Encryption:         | AES 💌   |   |
| WPA reneval:            | 3600    |   |

- 3. Sisestage võti (*key*, see on salasõna, millega pääseb teie traadita võrku) **Encryption Key PSK** väljale. Kasutage numbreid ja tähti ("Latin").
- 4. Valige WPA Encryption rippmenüüst väärtus AES.
- 5. Klikake nuppu Change.

! Kui sooritate ruuteri esmase seadistamise üle Wi-Fi ühenduse, pange tähele, et koheselt peale traadita ühenduse vaikimisi seadete muutmist, peate traadita ühenduse uuesti seadistama, kasutades uusi määratud seadeid.

## Seadete salvestamine püsimällu

Vältimaks riistvara taaskäivitusest (seadme juhuslik või tahtlik elektrikatkestus) tulenevat seadete kaotamist, on soovitav salvestada seaded ruuteri püsimällu.

Klikake lehe ülaosas asuvas menüüs Save&Reboot kui hiirekursor on System alapealkirjal.

|                    | System +    | Language | - |
|--------------------|-------------|----------|---|
|                    | Reboot      |          |   |
|                    | Save&Reboot |          |   |
| Start              | Save        |          |   |
|                    | Backup      |          |   |
|                    | Factory     |          |   |
|                    | Logout      |          |   |
| Device information |             |          |   |

Oodake kuni ruuter on taaskäivitunud. Nüüd saate seda kasutada internetiga ühendumiseks või ruuteri veebipõhise liideses lisaparameetrite seadistamiseks (lisainfot veebiliidese kohta leiate dokumendist *"***User Manual**").

## Tehniline tugi

Kõik tarkvara uuendused ja dokumentatsioon on leitav D-Link veebilehel.

D-Link pakub klientidele tootetuge kogu toote garantiiperioodi vältel.

Veebileht: <a href="http://www.dlink.ee">http://www.dlink.ee</a>

FTP: <a href="http://ftp.dlink.ru/pub/">http://ftp.dlink.ru/pub/</a>

Email: info@dlink.ee